# Távvezérlő

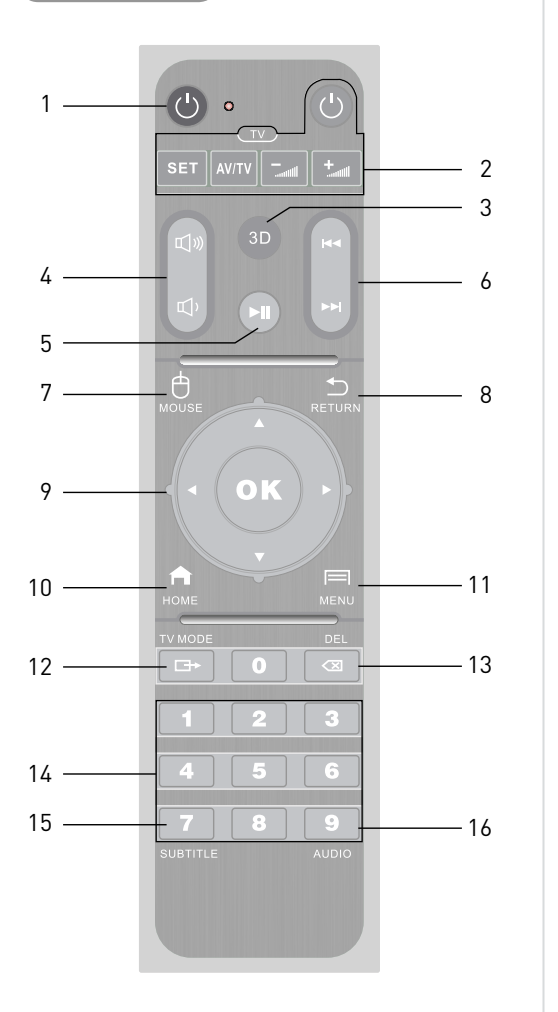

|    | Gomb    | Funkció                                                                                                    |
|----|---------|----------------------------------------------------------------------------------------------------|
| 1  | ٩       | A Q10 Pro ki- és bekapcsolása.                                                                                                  |
| 2  |         | Tanítható gombok pl. TV-hez.                                                                                                    |
| 3  | 3D      | 3D-mód ki- és bekapcsolása.                                                                                                    |
| 4  | ¶»<br>₽ | Hangerő szabályozása fel/le.                                                                                                    |
| 5  |         | Lejátszás / szünet.                                                                                                    |
| 6  | H<br>F  | Előző/következő lapra váltás<br>a fájlböngészőben.<br>Előző/következő fejezet a filmben.<br>Előző/következő fájl lejátszásakor. |
| 7  | MOUSE   | Egér-mód be/ki. Bekapcsoláskor egy<br>irány gombot is nyomjunk le utána!                                                        |
| 8  |         | Vissza az előző képernyőre vagy<br>kilépés.                                                                                     |
| 9  | • OK •  | Navigálás a menüben, elemek<br>kijelölése. Egér módban a kurzor<br>mozgatása.                                                   |
| 10 | Номе    | Ugrás a főmenübe.                                                                                                    |
| 11 | MENU    | Az aktuális funkció menüjét jeleníti<br>meg. A menü funkciótól függően<br>változhat.                                            |
| 12 |         | Videókimenetek közötti váltás:<br>480i/576i/720p/1080p/2160p.                                                                   |
| 13 | DEL     | Kijelölt elem vagy egy karakter<br>törlése.                                                                                     |

|    | Gomb                         | Funkció                              |
|----|------------------------------|--------------------------------------|
| 14 | 0<br>1 2 3<br>4 5 6<br>7 8 9 | Számok bevitele.                     |
| 15 | 7<br>SUBTITLE                | Filmlejátszáskor feliratsáv váltása. |
| 16 | 9<br>AUDIO                   | Filmlejátszáskor hangsáv váltása.    |

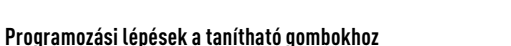

- Tartsuk lenyomva a (SET) gombot kb. 3 másodpercig, ekkor a piros LED világítani kezd! Most tanuló módban van a távvezérlő. Innen magától kilép 15 másodperc múlva, ha nem nyomunk meg másik gombot.
- Fordítsuk szembe a TV távvezérlőjét a Q10 Pro távvezérlőjével, hogy az infra jeladó LED-ek csak pár cm-re legyenek egymástól!
- 3. Nyomjuk meg a tanítható szürke gombok közül a (POWER)-t, a piros LED villogni kezd! Most nyomjuk meg a TV távirányítójának POWER gombját, a kód megtanulásához! Ha a Q10 Pro távvezérlője sikeresen megtanulta a másik távirányító jelét, a piros LED 3-szor gyorsan felvillanva jelzi ezt.
- 4. Ha a TV távirányítójának további gombjait is szeretnénk megtanítani a Q10 Pro távvezérőjének, ismételjük meg 3. lépést a kívánt gombokkal!
- 5. Nyomjuk meg a (SET) gombot ismét, ha befejeztük a tanítást, és szeretnénk kilépni a tanuló módból!

Természetesen bármilyen infra távvezérlő tetszőleges 4 gombjának működését képes megtanulni a Q10 Pro távirányítója, így akár egy légkondícionálót vagy AV-erősítőt is vezérelhetünk vele.

- 3 -

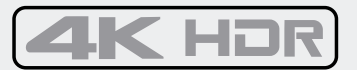

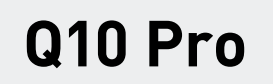

# Üzembe helyezési útmutató

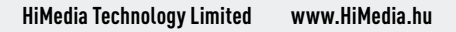

-1-

### **Prametás**

2. Dugjuk be a külső tápegységet a fali konnektorba! 1. Csatlakoztassuk a külső tápegység vezetékét a UTU Pro-hoz!

### esètetzoxelteso-VT

#### TV közvetlen csatlakoztatása HDMI-n keresztül

3. A UTU Pro videobeâtlitêsainăl a Playback/HDMI output 2. Uugjuk be a HUMI-kabel masik veget a 1 V HUMI-bemenetebe! 1. Csatlakoztassuk a HDMI-kábelt a Q10 Pro HDMI-kimenetéhezi.

- 4. A Playback/SPDIF output opcional allitsuk be az LPCM-et, !tobòm **otuA** se Auzeselèv lénòioqo
- b. A Playback/HBK degrade output opcional RAWb.1-et hogy a Q10 Pro dekódolja a hangsávokat a TV számára!

linbepot válasszunk, mivel a TV maximum 5.1-es hangsávokat képes

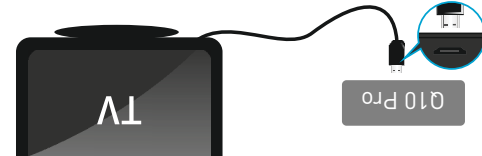

### 5.1-es erősítő vagy hangrendszer csatlakoztatása

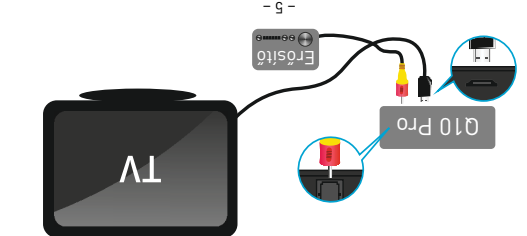

### 7.1-es erősítő vagy hangrendszer csatlakoztatása

hangrendszert! 1. Kössük össze a HDMI-kábellel a Q10 Pro-t és az erősítőt vagy

- lézők etemenete és a TV bemenete közé! Egy másik HDMI-kábelt csatlakoztassunk az ersőítő vagy
- Itobòm WAA e Auzeselèv lènòioqo 3. A Q10 Pro videóbeállításainál a Playback/HDMI output
- ,t-WAA 6 94 Nustilià lànique to opciónal állitsuk be a RAW-t, 4. A
- 5. A Playback/HBK degrade output opcional RAW/.1-et In-IMOH fayopied a doktor sildig tovább a hangokat HDMI-n!
- hangsävokat togadn! válasszunk, mivel hangrendszerünk képes az ilyen

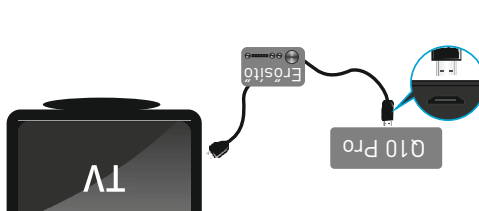

# ezètillèad telozzqek itezòlèH

# Vezetékes (ethernet) kapcsolat

- e tali csatlakozo ethernet-aljzataba! ссед(экохо)эрэ; а тазік veget pedig a router, switch vagy ]. Dugjuk bele az ethernet-kábel egyik végét a Q1U Pro ethernet-
- Ethernet opciót, ahol beállithatjuk a vezetékes kapcsolat 2. A Q10 Pro **Settings/Network** menüjében válasszuk ki az
- 3. Kapcsoljuk ki a Wi-Fi-t a menüben, ha ethernetet használunk! !Ji919J9m616q

### Vezeték nélküli (Wi-Fi) kapcsolat

- 2. Kapcsoljuk ki az ethernetet a menüben, ha Wi-Fi kapcsolatot opciót a vezeték nělküli kapcsolat kontigurálásához! 1. A Q10 Pro Settings/Network menüjében válasszuk ki a Wi-Fi
- jyunjeuzsey

•

töképernyőn találhatóak.

Főképernyő előre telepített appokkal

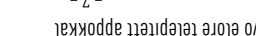

Pro-ra. Gyarilag tobb app is telepitve van mar, a tontosabbak a

áruházból bármikot telepíthetünk tetszőleges programot a UTU

kikapcsolhatjuk az automatikus indítást, illétve az **Uninstall** 

Default start opciót! Hasonló módon a Close Start opcióval

kiválasztható az alkalmazás, majd a **Cancel**-lel eltávolítható.

leddmog **XO** zA. Jüzök iemele ünemöt a takozásamlakla

]. A (+) jelzésű csempéket választva további alkalmazásokat

2. A My Apps csempén keresztül lehet eltávolítani

AIDBMIH

nėtu sėlosoqe<del>X</del>98

Z. A távvezérlő **MENU** gombjára telugró listából válasszuk ki a 1. A My Apps csempén keresztül válasszunk ki egy alkalmazás!

Aegjegyzés: A Googla Play Store vagy más alkalmazás-

eltavolitja az alkalmazast a UIU Pro-rol.

esétibni zukitemotue kozésemleklA

tudunk a tömenühöz adnı.

nədünəmöt e yozèzemleylA

Boot-képernyő

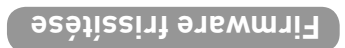

### (Aanbölröt Aotebe iòlènzsehlət e) Firmware-frissítés Recovery módban

- 1. Töltsük le az új firmware-t az internetről, majd másoljuk egy
- USB-s pendrive gyökérkönyvtárába!
- az egyik USB-portjara! 2. Kapcsoljuk ki a Q10 Pro-t, majd csatlakoztassuk a pendrive-ot
- mas vekony eszkozzel, amely hegye beter a nyılason! 3. A hátlapi RESE I gombot nyomjuk be egy gémkapoccsal vagy
- a U1U Pro-t, majd kb. 5 másodperc múlva engedjük csak el a 4. Mikozben benyomva tartjuk a KESET gombot, kapcsoljuk be
- KF2F1-6fi
- percig is eltərthət! A frissités végén a készülék újraindul. 6. Várjuk meg türelmesen a frissítés befejeződését, ez kb. b 5. Az új tirmware telepítése az USB-s pendrive-ról megkezdődik.

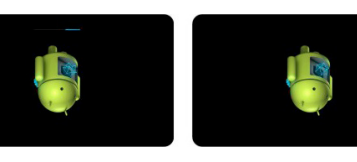

#### (normál módszer, a felhasználói adatok nem törlődnek) -Jödünəm zgnittə2 a Sətizzirt-ərewmrif

- USB-s pendrive gyokerkonyvtaraba! löltsük le az új tirmware-t az internetröl, majd másoljuk egy
- 2. Csatlakoztassuk a pendrive-ot az egyik USB-portjára!
- 3. A Settings/Upgrade/Local upgrade menuben jeloljuk ki az
- 4. Az új firmware telepítése az USB-s pendrive-ról megkezdődik. USB-s pendrive betüjelét!
- percig is eltarthat! A trissités végén a készülék újraindul. b. Varjuk meg turelmesen a trissites betejezodeset, ez kb. b

Iovabbi beallitasok

Reallitasok

Alkalmazások

ünəmöl

0 8